# **ENQUÊTE** BUDGET DES MÉNAGES

Ce flyer vous aidera à vous connecter au questionnaire en ligne du STATEC sur MyGuichet.lu. Veuillez suivre les étapes décrites ci-dessous pour garantir une bonne connexion et transmission de votre questionnaire.

## **CONDITIONS PRÉALABLES**

Pour se connecter au questionnaire en ligne, il faut :

- être équipé(e) d'un ordinateur, d'une tablette ou d'un téléphone mobile
- avoir un espace privé sur MyGuichet.lu
- être équipé(e) en **produit LuxTrust**, **carte d'identité électronique luxembourgeoise** (lecteur ID nécessaire) ou **moyen elDAS** d'un autre pays européen

## **VOUS N'AVEZ PAS D'ESPACE PRIVÉ SUR MYGUICHET.LU?**

Veuillez consulter cette page d'aide sur www.guichet.lu pour savoir comment en créer un <u>https://guichet.public.lu/fr/citoyens/support/aide/myguichet/espace-prive.html</u>

## **VOUS N'AVEZ PAS DE PRODUIT LUXTRUST ?**

Vous pouvez activer un produit existant ou en commander un nouveau via ce lien > www.luxtrust.com/fr/particuliers/commander-mon-produit

S'il vous est impossible de remplir ces conditions, merci de prévenir l'équipe du STATEC par téléphone au (+352) 8002 9001 ou par email : ebm@statec.etat.lu

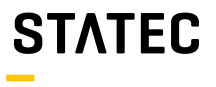

# **COMMENT ACCÉDER AU QUESTIONNAIRE ?**

Vous pouvez y accéder via **le portail informationnel www.guichet.lu/ebm-fr** ou en vous connectant directement à votre **espace privé sur MyGuichet.lu**.

Accès via le portail informationnel www.guichet.lu/ebm-fr

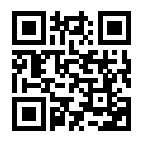

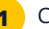

Cliquez en début de page sur l'onglet :

« STATEC : Enquête sur le budget des ménages (EBM) »

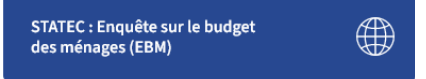

Authentifiez-vous selon les instructions données par MyGuichet.lu

(avec un produit LuxTrust, une carte d'identité électronique luxembourgeoise ou un moyen elDAS d'un autre pays européen)

| SÉLECTIONNEZ UN MODE D'AUTHENTIFICATION                                                     |                                                                    |                                                                                                    |  |  |
|---------------------------------------------------------------------------------------------|--------------------------------------------------------------------|----------------------------------------------------------------------------------------------------|--|--|
| LUXTPUST                                                                                    | Gouv                                                               | 🖸 eIDAS                                                                                                    |  |  |
|                                                                                             |                                                                    |                                                                                                    |  |  |
| onnexion au moyen d'un produit LuxTrust (token, carte, signing stick)<br>ou d'une carte eID | Connexion au moyen d'un appareil mobile et de l'application GouvID | Connexion avec une identité numérique d'un autre pays Européen (re<br>direction vers une autre interface d'authenfication) |  |  |

3 Une fois le questionnaire lancé, veuillez saisir le code d'accès qui vous a été envoyé dans la lettre d'invitation du STATEC

**Attention**, le code est sensible à la casse c.à.d. veillez aux minuscules, majuscules, chiffres et caractères spéciaux. Votre code d'accès est composé de 5 positions avant et de 5 positions après le trait d'union.

| Veuillez saisir le code d'accès que vous avez reçu par courrier postal pour accéder à l'enquête. Une | fois authentifiée, vous pourrez interrompre et reprendre | le questionnaire à tout moment. |
|----------------------------------------------------------------------------------------------------|----------------------------------------------------------|---------------------------------|
| Attention : le code d'accès est sensible à la casse.                                                 |                                                          |                                 |
| Code d'accès •                                                                                       |                                                          |                                 |
|                                                                                                    | REPRENDRE PLUS TARD                                      | ETAPE SUIVANTE                  |

### Accès via votre espace privé sur MyGuichet.lu

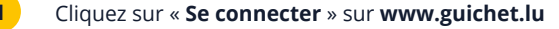

#### Authentifiez-vous selon les instructions données par MyGuichet.lu

(avec un produit Luxtrust, une carte d'identité électronique luxembourgeoise ou un moyen elDAS d'un autre pays européen)

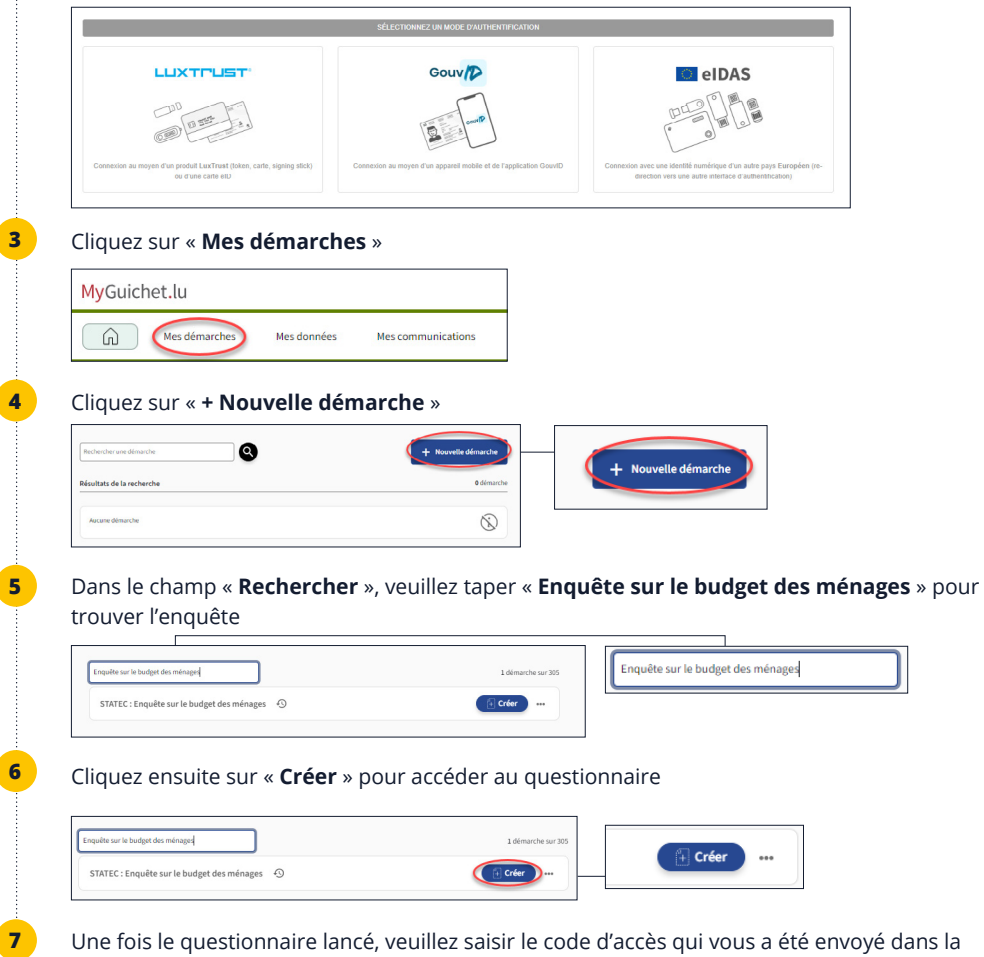

lettre d'invitation du STATEC.

**Attention**, le code est sensible à la casse c.à.d. veillez aux minuscules, majuscules, chiffres et caractères spéciaux. Votre code d'accès est composé de 5 positions avant et de 5 positions après le trait d'union.

## **COMMENT REPRENDRE LE QUESTIONNAIRE PLUS TARD ?**

| Rendez-vous sur www.guichet.lu/eb                                               | m-fr ou dans votre espace privé sur MyGuichet.lu                                         |
|---------------------------------------------------------------------------------|------------------------------------------------------------------------------------------|
| Authentifiez-vous                                                               |                                                                                          |
| Si vous êtes passé(e) par votre <b>espace</b><br><b>démarches</b> »             | e privé sur MyGuichet.lu, veuillez cliquer sur « Mes                                     |
| Recherchez l'enquête et cliquez ensui<br>par un point orange, signalant que la  | te sur « <b>Enquête sur le budget des ménages</b> » mar<br>démarche est en préparation : |
| Résultats de la recherche                                                       | 1 démarch                                                                                |
| STATEC : Enquête sur le budget des ménages<br>Mise à jour : 29/02/2024 13:43:24 | O En préparation Référence 2024-A001-V245                                                |
| Cliquez sur « Reprendre la démarch<br>STATEC                                    | e » pour accéder de nouveau au questionnaire                                             |
|                                                                                 | Institut national de la statistique et des études économiques du                         |

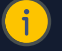

Dossier 👔

Votre démarche n'est pas terminée.

## IMPORTANT À SAVOIR COMMENT REPRENDRE LE QUESTIONNAIRE PLUS TARD ?

Vous pouvez quitter et reprendre le questionnaire autant de fois que vous souhaitiez. Il est conseillé de cliquer sur « **Reprendre plus tard** » avant de quitter le questionnaire pour s'assurer que vos données soient bien sauvegardées.

Reprendre la démarche

## **COMMENT SUPPRIMER MON QUESTIONNAIRE?**

Si vous souhaitez supprimer votre questionnaire pour une quelconque raison, vous devez suivre les étapes suivantes :

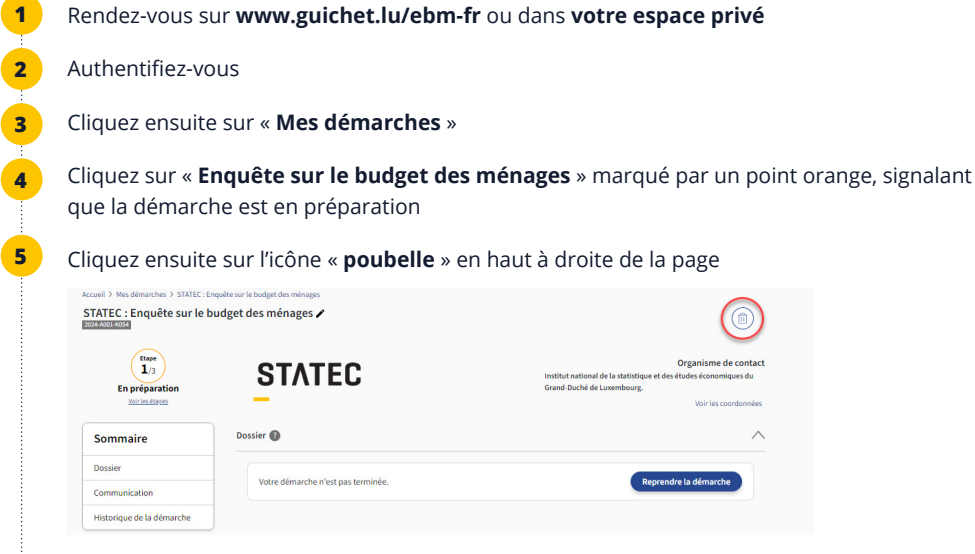

Confirmez la suppression de la démarche en cliquant sur « Supprimer »

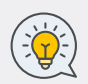

6

Pour recommencer un nouveau questionnaire, veuillez suivre les étapes de la partie « **Comment accéder au questionnaire ?** ». Tant que vous n'avez pas transmis votre questionnaire au STATEC, votre code d'accès (indiqué sur la lettre d'invitation) restera valable et pourra être utilisé pour ce nouveau questionnaire.

Veuillez noter que vous ne pouvez jamais avoir deux questionnaires en cours en même temps.

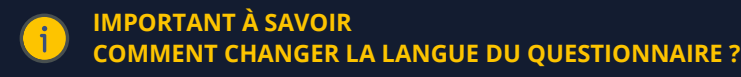

Le questionnaire s'affiche par défaut dans la dernière langue (français, allemand ou anglais) dans laquelle vous avez utilisé votre espace privé. Si jamais, vous avez lancé le questionnaire dans une langue non souhaitée, vous devez d'abord supprimer le questionnaire (voir partie «comment supprimer mon questionnaire ?») puis sélectionner la nouvelle langue dans votre espace privé et finalement lancer un nouveau questionnaire.

## **COMMENT TRANSMETTRE MON QUESTIONNAIRE ?**

Une fois le questionnaire dûment rempli, vous pouvez le transmettre au STATEC en suivant les instructions suivantes :

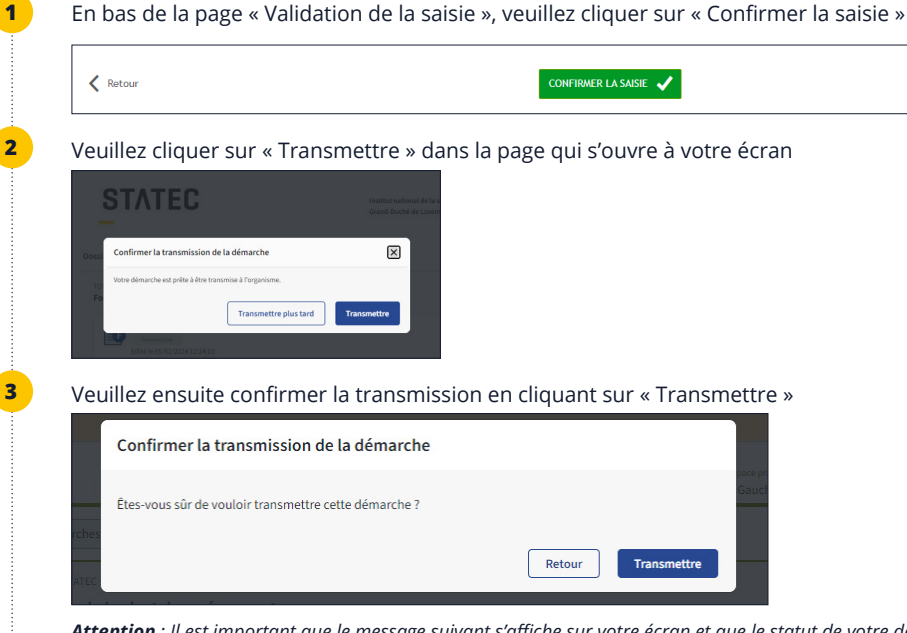

**Attention** : Il est important que le message suivant s'affiche sur votre écran et que le statut de votre démarche s'est transformé en « transmis » pour que votre questionnaire arrive au STATEC et que votre dossier puisse être clôturé.

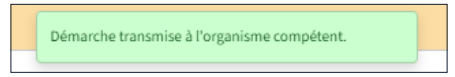

Pour avoir le récapitulatif de toutes vos saisies, vous pouvez télécharger le pdf de votre questionnaire en cliquant sur « Télécharger »

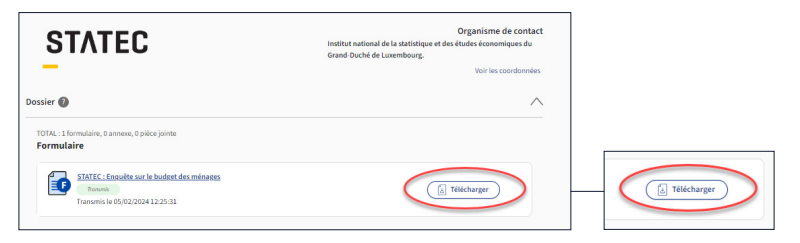

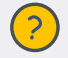

Pour toute autre question, veuillez contacter l'équipe du STATEC : Tel : (+352) 8002 9001 Email : ebm@statec.etat.lu (Lu-Ve de 8h à 12h30)

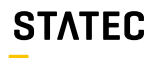

Institut national de la statistique et des études économiques